# Manual de Personalización y consulta de Cupos

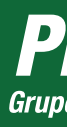

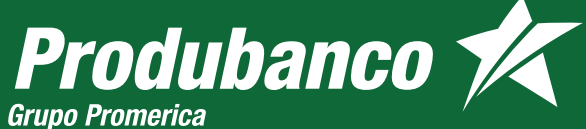

# MANUAL DE PERSONALIZACIÓN Y CONSULTA DE CUPOS

- Personaliza el cupo de estas transacciones:
  - Transferencias
  - Pagos
  - Tarjetas (Débito y crédito)
  - Retiro sin tarjeta

En produbanco.com ingresa al menú Servicios Bancarios /Personalización de Cupos y selecciona la opción que necesitas.

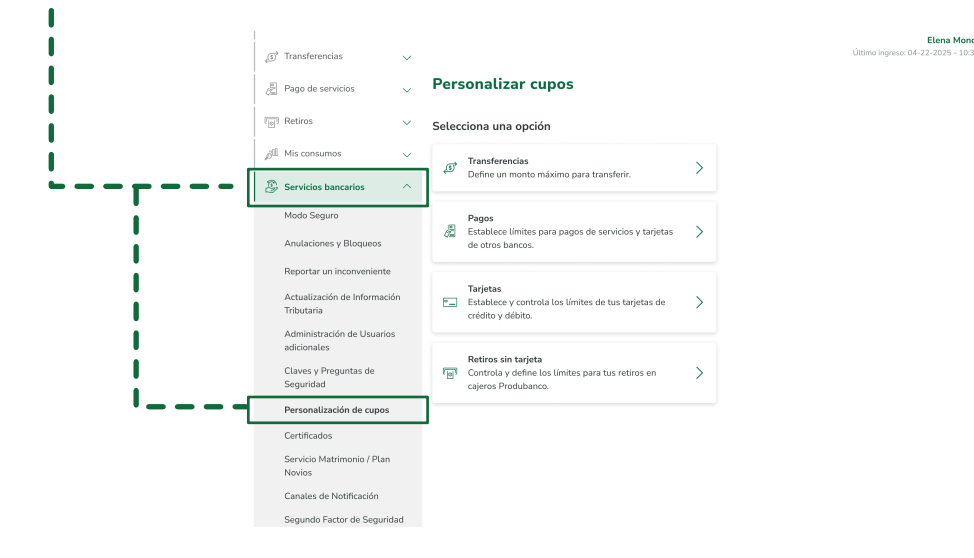

 En el App móvil ingresa al avatar de mi Perfil y selecciona la opción Personalizar Cupos

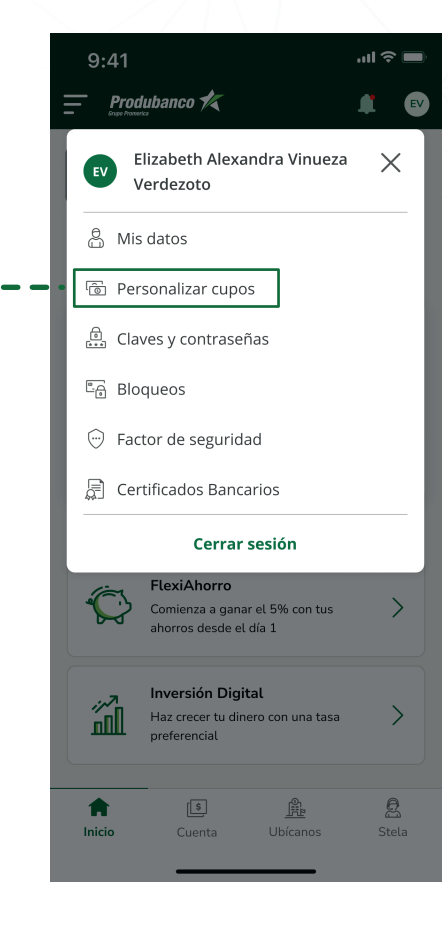

## Luego de seleccionar la transacción podrás editar o resetear el cupo que requerido.

## Cupo transferencias

### Kegresar

Personaliza tus cupos

Cuenta a configurar

Cuenta de Ahorros Nacional Nro. 20000485792 | Saldo \$1,500.00

#### Cupo actual

Monto máximo diario Última personalización

|         |      | \$500.00 |    |
|---------|------|----------|----|
| 24 jun. | 2024 | 10:36    | am |

 $\sim$ 

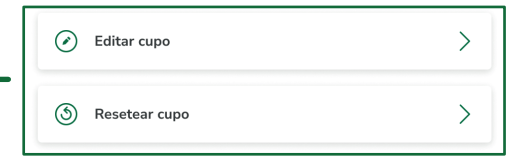

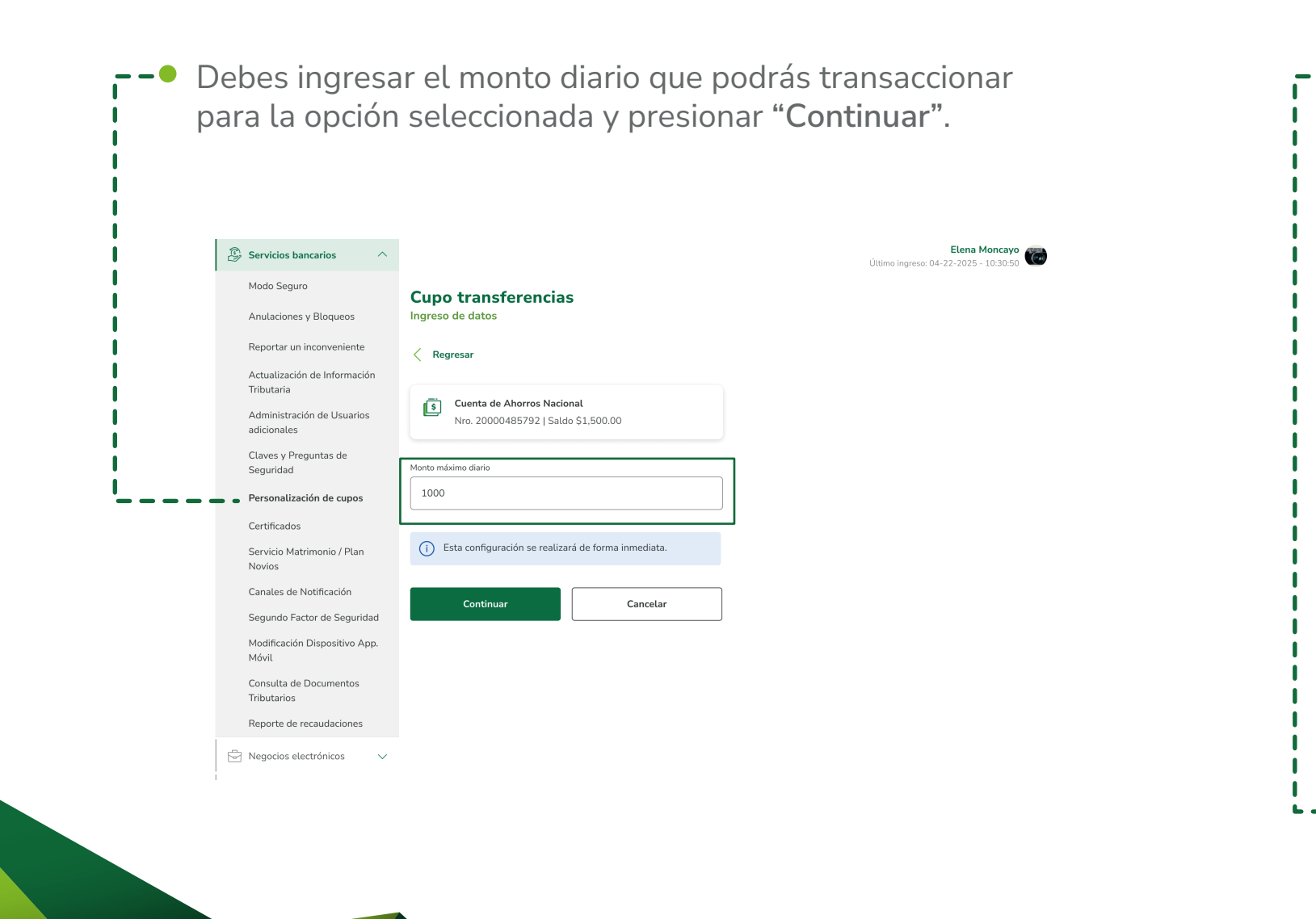

| 🛞 Servicios bancarios 🛛 🔿                  |                                       |  |
|--------------------------------------------|---------------------------------------|--|
| Modo Seguro                                | Cupo transferencias                   |  |
| Anulaciones y Bloqueos                     | Confirmación de datos                 |  |
| Reportar un inconveniente                  | Regresar                              |  |
| Actualización de Información<br>Tributaria | Autoriza con tu factor de seguridad   |  |
| Administración de Usuarios<br>adicionales  | Ingresa el código temporal enviado po |  |
| Claves y Preguntas de<br>Seguridad         | mensaje de texto a tu celular         |  |
| Personalización de cupos                   |                                       |  |
| Certificados                               | *Este código es obligatorio.          |  |
| Servicio Matrimonio / Plan<br>Novios       | Datos de la personalización           |  |
| Canales de Notificación                    | Cuenta seleccionada                   |  |
| Segundo Factor de Seguridad                | Monto máximo diario                   |  |
| Modificación Dispositivo App.<br>Móvil     | Fecha de personalización              |  |
| Consulta de Documentos<br>Tributarios      | Confirmar                             |  |
| Reporte de recaudaciones                   | i                                     |  |

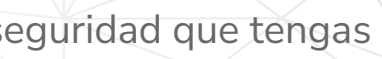

Elena Moncayo Último ingreso: 10 ago 2020 - 10:30 am

1234535326236 \$1,000.00 an. 2024 10:36 am

ancelar

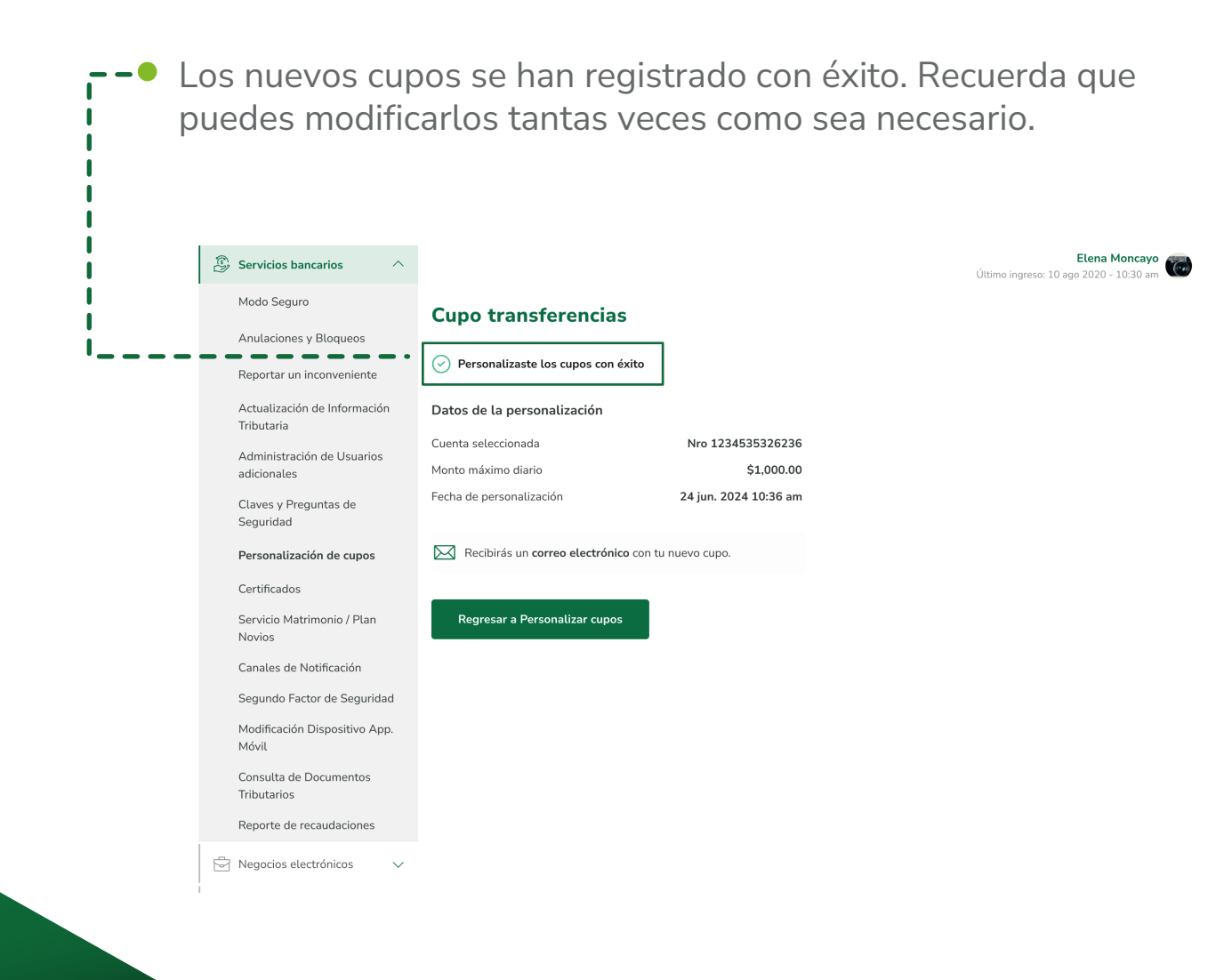

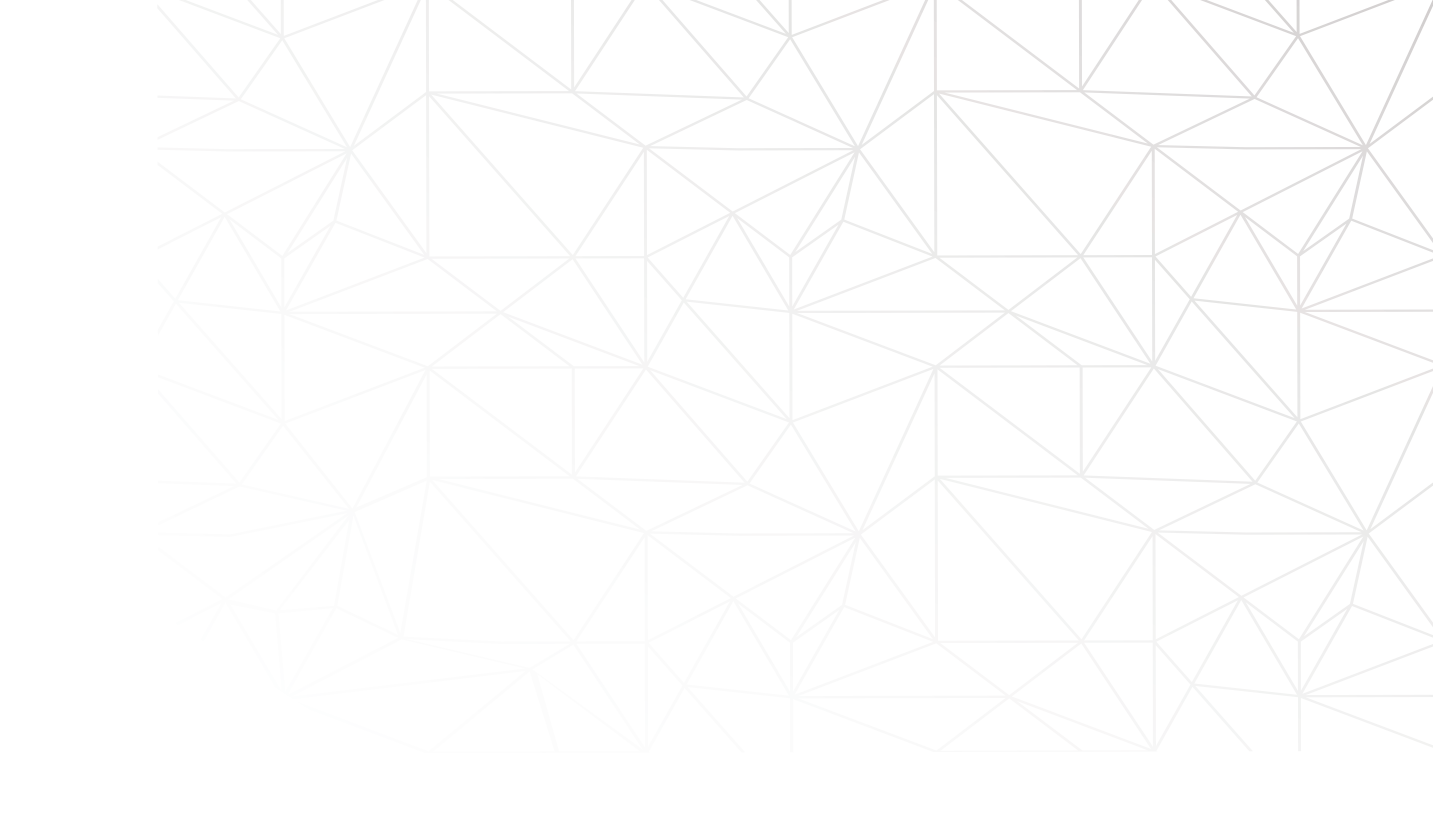

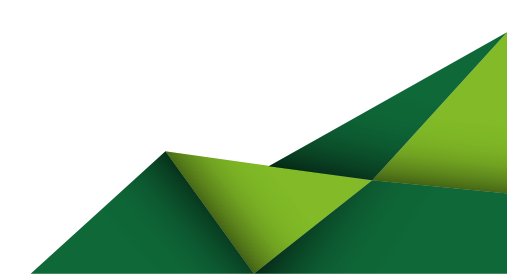